# TASCAM.

# **Neueste Firmwareversionen**

Betreiben Sie das Gerät immer mit der neuesten Firmwareversion. Die neueste Firmware finden Sie auf der Website von Tascam unter http://tascam.de.

# **Neue Funktionen**

#### Ergänzung in Version 2.50

Portugiesisch steht nun als weitere Menüsprache zur Auswahl.

#### Ergänzung in Version 2.40

Koreanisch steht nun als weitere Menüsprache zur Auswahl.

#### Ergänzungen in Version 2.31

- Die Benutzeroberfläche wurde um folgende Sprachen erweitert: Französisch, Spanisch, Deutsch, Italienisch, Russisch und Chinesisch. Die Sprache kann beim ersten Einschalten sowie jederzeit später über die Systemeinstellungen geändert werden. Wenn Sie versehentlich eine falsche, nicht lesbare Sprache gewählt haben (z. B. Chinesisch), können Sie beim Einschalten die **MENU**-Taste gedrückt halten. Der Recorder zeigt dann die englischsprachige Sprachauswahl an, aus der Sie die gewünschte Sprache auswählen können.
- Die Schrift der Benutzeroberfläche ist nun größer und besser lesbar.

# **Ergänzung in Version 2.10**

Japanisch ist nun als Menüsprache verfügbar. Für das Wechseln zwischen Englisch und Japanisch wurde eine Funktion hinzugefügt. Einzelheiten dazu siehe Referenzhandbuch.

# Ergänzungen in Version 2.00

- Das Gerät verfügt nun über eine Overdub-Funktion, die es ermöglicht, das Eingangssignal mit einem bereits aufgenommenen Signal zu mischen und in eine separate Datei aufzuzeichnen.
- Die neue Auto-Aufnahme erlaubt es, Aufnahmen abhängig vom Eingangspegel automatisch starten zu lassen.
- Bei der Auto-Aufnahme können automatisch Marken gesetzt werden, um beispielsweise den Beginn eines neuen Titels zu kennzeichnen.
- Die Funktion "Automatisches Klappensignal" vereinfacht das Schneiden von Audio- und Videomaterial mit anderen Geräten.
- Ein Halleffekt, der sich während der Aufnahme oder Wiedergabe nutzen lässt, wurde hinzugefügt.

#### Ergänzungen in Version 1.11

#### Die Stimmfunktion ist nun leichter zu nutzen.

Wenn die TUNER-Seite angezeigt wird, können Sie die **PLAY**-Taste drücken, um die Displaydarstellung zu drehen, so dass sie sich beim Stimmen mit dem eingebauten Mikrofon besser ablesen lässt.

# Verschiedene Verbesserungen

#### Verbesserungen in Version 2.50

- Während der Wiedergabe bestimmter MP3-Dateien kam es vor, dass sich beim Suchen rückwärts zwar das Zählwerk bewegte, die Wiedergabe aber vom Anfang der Datei erfolgte. Das Problem wurde behoben.
- Dateien in Ordnern, die bestimmte Zeichen im Namen enthielten, konnten nicht referenziert werden. Das Problem wurde behoben.

#### Verbesserung in Version 2.41

Die Stabilität im laufenden Betrieb wurde verbessert.

# Verbesserung in Version 2.40

Die Stabilität im laufenden Betrieb wurde verbessert.

# Verbesserung in Version 2.31

Die Stabilität im laufenden Betrieb wurde verbessert.

#### Verbesserung in Version 2.11

Die Stabilität im laufenden Betrieb wurde verbessert.

# Verbesserung in Version 2.10

Die Stabilität im laufenden Betrieb wurde verbessert.

# Verbesserung in Version 1.12

Beim Einschalten des Recorders in sehr kalter Umgebung wurde in seltenen Fällen ein lautes Geräusch an der Buchse  $\Omega$ /LINE OUT ausgegeben. Das Problem wurde behoben.

#### Verbesserungen in Version 1.11

- Die Menübezeichnung für die automatische Abschaltung wurde in AUTO PWR SAVE und die entsprechende Voreinstellung auf 30m in geändert.
- Bestimmte MP3-Dateien konnten nicht vollständig bis zu ihrem Ende wiedergegeben werden. Das Problem wurde behoben.
- Die Stabilität im laufenden Betrieb wurde verbessert.

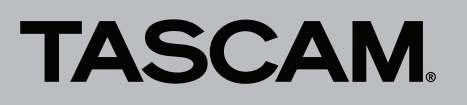

#### Verbesserungen in Version 1.01

- Die Wirkungsweise des Wiedergabe-Equalizers (PLHY EQ) wurde modifiziert.
- Wenn auf der Karte ein mithilfe eines Computers erstellter Ordner vorhanden war und Sie einen weiteren Ordner erstellten, ließen sich in diesem gelegentlich keine Aufnahmen speichern. Das Problem wurde behoben.
- Die Stabilität im laufenden Betrieb wurde verbessert.

# Die Versionsnummer der Firmware überprüfen

Bevor Sie eine Aktualisierung der Firmware vornehmen, sollten Sie prüfen, welche Version in Ihrem DR-05 installiert ist.

- 1 Schalten Sie das Gerät ein.
- 2 Drücken Sie MENU.

Die MENU-Seite erscheint.

- 3 Markieren Sie mithilfe der Tasten +/- den Eintrag OTHERS, und drücken Sie die Wiedergabetaste ►. Das Untermenü OTHERS erscheint.
- 4 Markieren Sie mithilfe der Tasten +/- den Eintrag INFORMATION, und drücken Sie die Wiedergabetaste ►.

Die FILE (1/3)-Seite erscheint.

5 Wählen Sie mithilfe der Tasten +/- die SYSTEM (3/3)-Seite, auf der Sie unter System Ver. die installierte Firmwareversion überprüfen können.

Wenn die unter Sustem Ver. angezeigte Version bereits dieselbe (oder eine höhere) Nummer als die Updateversion aufweist, ist keine Aktualisierung erforderlich.

# Die Firmware aktualisieren

#### Wichtig

Bevor Sie die Firmware aktualisieren, vergewissern Sie sich, dass die Batterien über eine ausreichende Kapazität verfügen, oder betreiben Sie das Gerät mithilfe des separat erhältlichen Wechselstromadapters Tascam PS-P515U oder versorgen Sie es über eine USB-Verbindung mit Strom.

Bei unzureichender Batteriekapazität wird die Aktualisierung nicht durchgeführt.

- 1 Laden Sie von der Tascam-Website die neueste Firmwareversion herunter (http://tascam.de/).
- **2** Falls die heruntergeladene Datei in einem Archivformat (z. B. ZIP) vorliegt, entpacken Sie sie.
- Schalten Sie den Recorder ein und verbinden Sie ihn mithilfe des USB-Kabels mit dem Computer.
  Der Computer erkennt den Recorder als Wechseldatenträger.
- 4 Kopieren Sie die Firmwaredatei (Version 1.01 trägt die Bezeichnung DR05-29.101) in den UTILITY-Ordner des DR-05.
- **5** Wenn Sie die Datei übertragen haben, trennen Sie die Verbindung mit dem Computer in der vorgeschriebenen Weise.
- 6 Schalten Sie dann den Recorder aus.
- 7 Halten Sie nun gleichzeitig die MARK- und die Sprungtaste I◄◀ gedrückt, und schalten Sie das Gerät wieder ein.

Der Recorder startet im Aktualisierungsmodus und zeigt die gefundene Firmware-Updatedatei an.

# TASCAM.

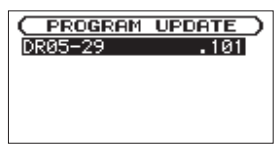

Die abgebildete Seite dient lediglich als Beispiel. Die tatsächlich angezeigten Informationen können davon abweichen.

#### Wichtig

- Sollte diese Seite nicht angezeigt werden, schalten Sie das Gerät aus. Halten Sie nochmals gleichzeitig die MARK - und die Sprungtaste I de gedrückt, und schalten Sie das Gerät erneut ein. Halten Sie die MARK - und die Sprungtaste I so lange fest gedrückt, bis diese Seite erscheint.
- Wenn Sie die Firmwaredatei von einem Mac aus in den UTILITY-Ordner kopiert haben, wird neben der eigentlichen Firmwaredatei eine weitere Datei mit der Zeichenfolge ".\_" am Beginn des Firmwaredateinamens angezeigt. Verwenden Sie die andere Datei und nicht diejenige mit dieser Zeichenfolge.
- Die Seite enthält eine Liste mit den im UTILITY-Ordner gefundenen Firmware-Updatedateien. Die Liste enthält auch die in Schritt 4 in den Ordner kopierte Datei. Wenn der UTILITY-Ordner keine Firmware-Updatedatei enthält, erscheint die Meldung No Urdate File.
- 8 Markieren Sie mithilfe der Tasten +/- die gewünschte Firmware-Datei, und drücken Sie die Wiedergabetaste ►.

Die folgende Seite erscheint.

Die aktuell installierte Firmwareversion erscheint links des Pfeils. Die zu installierende aktualisierte Datei sehen Sie rechts davon.

Die abgebildete Seite dient lediglich als Beispiel. Die tatsächlich angezeigten Informationen können davon abweichen.

9 Drücken Sie die Wiedergabetaste ►, um die Aktualisierung zu starten.

Sobald die Aktualisierung abgeschlossen ist, erscheint unten auf dem Display die Meldung UFdate Complete und das Gerät schaltet automatisch ab.

#### 10 Schalten Sie das Gerät wieder ein.

11 Gehen Sie wie oben unter "Die Versionsnummer der Firmware überprüfen" beschrieben vor und prüfen Sie, ob unter Sustem Ver. nun die aktualisierte Firmwareversion angezeigt wird.

Damit ist die Aktualisierung der Firmware abgeschlossen.

12 Verbinden Sie den Recorder via USB mit Ihrem Computer und löschen Sie die Firmware-Updatedatei aus dem UTILITY-Ordner.